# Creating an Intervention Plan using AIMSweb

#### 1. Set up student for Progress Monitoring

|       |                      | eb'                   | Click the P<br>Monitorin | rogress<br>1g tab |                         |              | HELP   LOGOUT<br>Last login : 06/01/2012<br>⊠ Message Center |
|-------|----------------------|-----------------------|--------------------------|-------------------|-------------------------|--------------|--------------------------------------------------------------|
|       | Manage Scoring Repor | rts Progress Dow      | vnloads Forun            | n 🛛 My A          | ccount We               | Icome        |                                                              |
|       |                      | District: West Genese | e                        | Schoo             | I: STONEHEDGE           | ES           |                                                              |
| ports |                      | User Type: AIMSwel    | School Manager 🔽         | User's            | Name:                   |              |                                                              |
| R     | Choose               |                       |                          | -<br>(Sea         | arch by: First, Last, o | r User Name) |                                                              |
| ules  |                      |                       |                          | Searcl            |                         |              |                                                              |
| Sched |                      | v                     | Vest Genesee - S         | TONEHE            | DGEES                   |              |                                                              |
|       |                      | /                     | Click the Mana           | ge Students       | s button                |              |                                                              |
|       |                      | Studen                | t or School Name         |                   | 60                      |              |                                                              |
|       |                      | Sh wing ALL           | <b>~</b> N               | leasures SI       | howing Active           | Schedules    |                                                              |
|       | Manage Students      |                       |                          |                   |                         |              |                                                              |
|       | Student              | Grade School          | Measure Sch              | edule             | Last Score              | Next Score   | Goal Progress Report 🕜 🔲                                     |

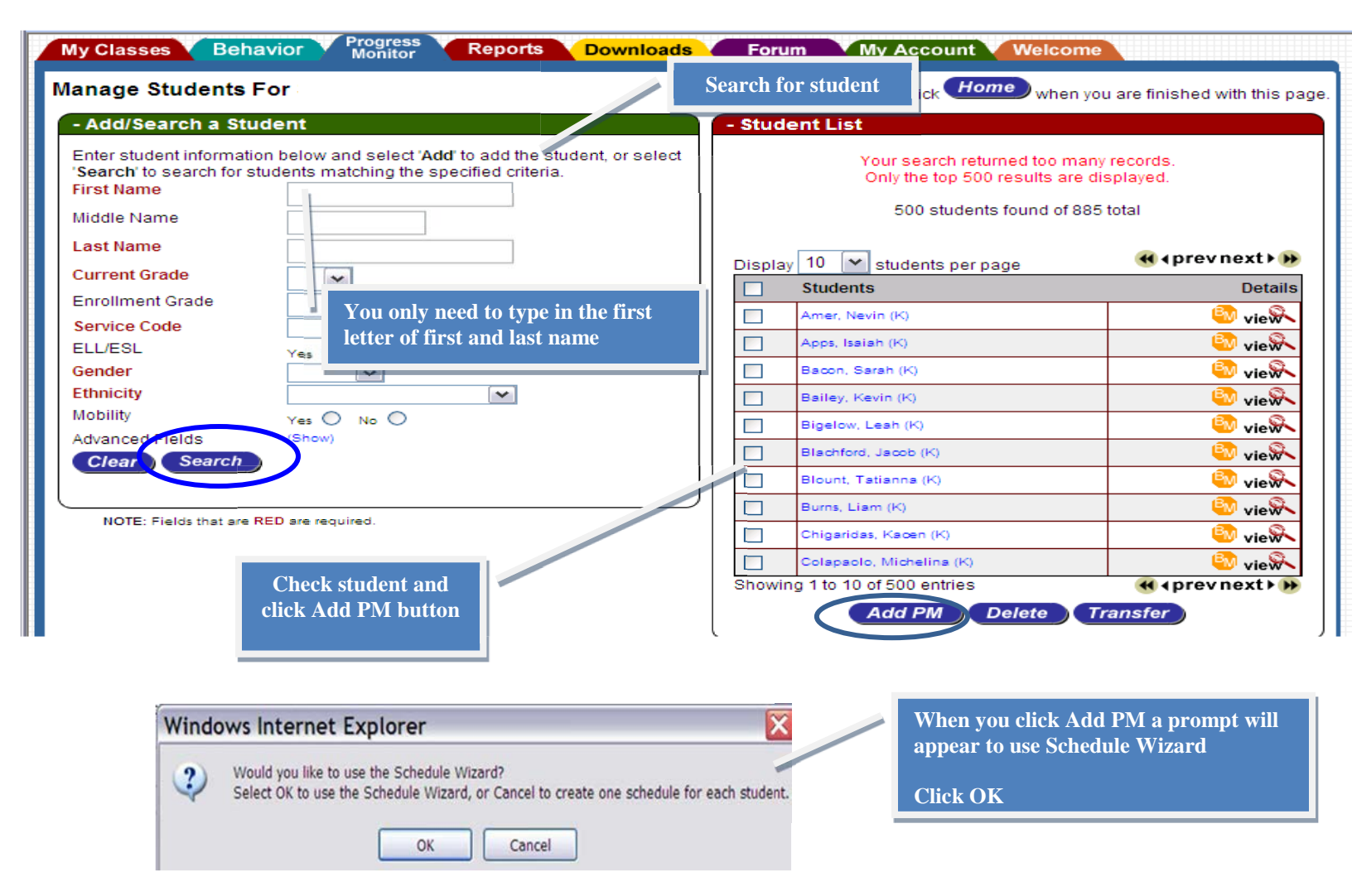

### 2. Select AIMSweb measure

| 5                                             | Select the Measures You Will Use to Monitor Progress                                              |
|-----------------------------------------------|---------------------------------------------------------------------------------------------------|
| port                                          | To create assessment schedules you must first choose the measures to be assessed.                 |
| Click the Measure to assess the intervention. | Select one or more of the measures to be assessed by selecting the corresponding boxes.  Measures |
|                                               | AIMSweb TEL - Letter Names Cluency (LNF)                                                          |
| Refer to Intervention plan                    | AIMSweb TEL - Letter Sound Fluency SE Each Measure selected will                                  |
| checklist for measures for                    | All Sweb TEL - Nonsense Word Eluency (N) result in a separate                                     |
| Literacy and Math                             | AIMSweb TEN - Oral Counting (OCM) progress monitoring report                                      |
|                                               | AIMSweb TEN - Number Identification (NIM)                                                         |
|                                               | AIMSweb TEN - Quantity Discrimination (QDM)                                                       |
|                                               | AIMSweb TEN - Missing Number (MNM)                                                                |
|                                               | Reading - Reading - Curriculum Based Measurement (R-CBM)                                          |
|                                               | Reading - MAZE - Comprehension (MAZE)                                                             |
|                                               | R-Spanish - Reading - Spanish Curriculum Based Measurement (R-Span)                               |
|                                               | Mathematics - Mathematics Concepts and Applications (M-CAP)                                       |
|                                               | Mathematics - Math Computation (M-COMP)                                                           |
|                                               | Mathematics - Basic Addition Facts (ADD)                                                          |
|                                               | Mathematics - Basic Subtraction Facts (SUB)                                                       |
|                                               | Mathematics - Basic Addition and Subtraction Facts (Add/Sub)                                      |
|                                               | Mathematics - Basic Multiplication Facts (MUL)                                                    |

| et start da | te for intervention                                         |
|-------------|-------------------------------------------------------------|
| ehe         | Goal Start Date: 11/17/2010 EB Goal Ending Date: 02/10/2011 |
| S           | mm/dd/yyyy mm/dd/yyyy                                       |
|             | Skip Summer Months:                                         |
|             | Summer usites are vorv (*30/31.                             |
|             | Assessment Schedule and Frequenty Select weekly and Monday  |
|             | Dailyr Queen 1 day(s)                                       |
|             | Weekly: @ event 1 week/stop                                 |
|             | Mon Tue Wed Thu Fri                                         |
|             | Monthly by Day: the 1st + day of every 5 + month(s)         |
|             | Monthly by Week:  The First Thu of every 1 month(s)         |
|             | Period and End of Schedule Reviews                          |
|             | Periodic Reviews: 10 Weeks -                                |
|             |                                                             |
|             |                                                             |
|             | Save Cancel                                                 |
|             | NOTE: all fields in Red are required.                       |
|             |                                                             |

| Manage Scoring Repor                                                                                                    | ts Progress Dow        | nloads Foru     | m My Ac                                                      | count We                | lcome       |         |                    |  |  |  |  |
|----------------------------------------------------------------------------------------------------|------------------------|-----------------|--------------------------------------------------------------|-------------------------|-------------|---------|--------------------|--|--|--|--|
|                                                                                                    | District: West Genesee | 3               | School: STONEHEDGE ES                                        |                         |             |         |                    |  |  |  |  |
| Choose                                                                                                    | User Type: AlMSweb     | School Manager  | ger 🗹 User's Name:<br>(Search by: First, Last, or User Name) |                         |             |         |                    |  |  |  |  |
| rles                                                                                                    | Ų                      |                 | Search                                                       | >                       |             |         |                    |  |  |  |  |
| Select Enter under Goal tab to<br>create intervention plan<br>Student or School Name<br>Showing ALL<br>Measures Showing Active Sche tules<br>Manage Students |                        |                 |                                                              |                         |             |         |                    |  |  |  |  |
| Student (                                                                                                    | Grade School           | Measure So      | chedule                                                      | Last Score              | Next Score  | Goal Pr | og. ess Report 🕜 🔲 |  |  |  |  |
|                                                                                                    | 5 STONEHEDGE ES        | R-CBM 10/03/201 | 1 thru 06/15/2012<br>week on Mon                             | 150<br>(05/31/2012) 06/ | 04/2012 Mon | Enter   | Above Target 🧟 🔲   |  |  |  |  |

## 3. Create Intervention Plan

| es Be                     | ehavior                      | Progress<br>Monitor                                   | Reports Downloads                                                                                  | Forum                                 | My Accou                                   | nt W                  | e                                                                                  |
|---------------------------|------------------------------|-------------------------------------------------------|----------------------------------------------------------------------------------------------------|---------------------------------------|--------------------------------------------|-----------------------|------------------------------------------------------------------------------------|
|                           | E                            | nter SLA , I                                          | nitial Performance, and G                                                                          | ioal Score                            | es                                         |                       |                                                                                    |
| Direc                     | tions: Assess                | St<br>Selected<br>s the student us<br>or each grade I | udent name and grade<br>measure name will app<br>sing randomly selected passages<br>evel assessed. | will appo<br>ear here<br>from each gr | <mark>ear here</mark><br>rade level. Enter | ne                    | Select Initial Corrects and errors<br>based on student's Universal screen<br>score |
| Survey                    |                              | accment Se                                            | Initial Per                                                                                        | formance                              | Scorer                                     |                       |                                                                                    |
| Grade                     | Corrects                     | Errors                                                | Assessment Grade Leve                                                                              | : 2 🗸                                 |                                            |                       | Enter the instructional component                                                  |
| Grade 8                   |                              |                                                       | Initial Corrects                                                                                   | : 28                                  |                                            |                       | targeted for intervention                                                          |
| Grade 7                   |                              |                                                       | Initial Errors                                                                                     | : 9                                   | ī /                                        |                       | Refer to Intervention plan checklist for                                           |
| Grade 6                   |                              |                                                       | Initial Probe                                                                                      | 2P01 V                                | ī                                          |                       | instructional components for Literacy                                              |
| Grade 5                   |                              |                                                       | Initial Program Labo                                                                               |                                       |                                            | - L                   |                                                                                    |
| Grade 4                   |                              |                                                       | initial Program Labe                                                                               |                                       |                                            |                       |                                                                                    |
| Grade 3                   |                              |                                                       | Initial Program<br>Description                                                                     | m<br>.:                               |                                            |                       |                                                                                    |
| Grade 2                   |                              |                                                       |                                                                                                    |                                       | Enter t                                    | he follo              | wing information in this text box:                                                 |
| Grade 1                   |                              |                                                       |                                                                                                    |                                       |                                            | assroom               | a Teacher's name                                                                   |
| Orada K                   |                              |                                                       | Goal Criterio                                                                                      | n for Sucr                            | est                                        |                       |                                                                                    |
| Grade K                   |                              |                                                       | Goal Corrects                                                                                      | 102                                   | • Ins                                      | struction             | nal Specialist name (if applicable)                                                |
|                           | Save &                       | Graph                                                 | Goal 7 rors                                                                                        |                                       | • WI                                       | ho will i             | mplement intervention (if other than teacher)                                      |
| er Goal I<br>he target    | based on Ra<br>t from AIM    | ate of Impro<br>[Sweb                                 | are required.                                                                                      | e Cano                                | • Le                                       | vel of in             | tervention (Tier 1,2,3)                                                            |
| ervention                 | ı goal will b                | e automatic                                           | ally generated                                                                                     |                                       | • Sp<br>int                                | ecific sk<br>erventio | ills and strategies targeted for<br>on                                             |
| any time                  | e during <u>th</u>           | e impl <u>ement</u>                                   | ation of the                                                                                       |                                       | • Int                                      | erventi               | on description                                                                     |
| tervention<br>x.( i.e. an | n, a teachei<br>iecdotal rec | r can add inf<br>cords, scores                        | formation to the text                                                                              |                                       |                                            |                       |                                                                                    |

parent communication, narrative of student progress).

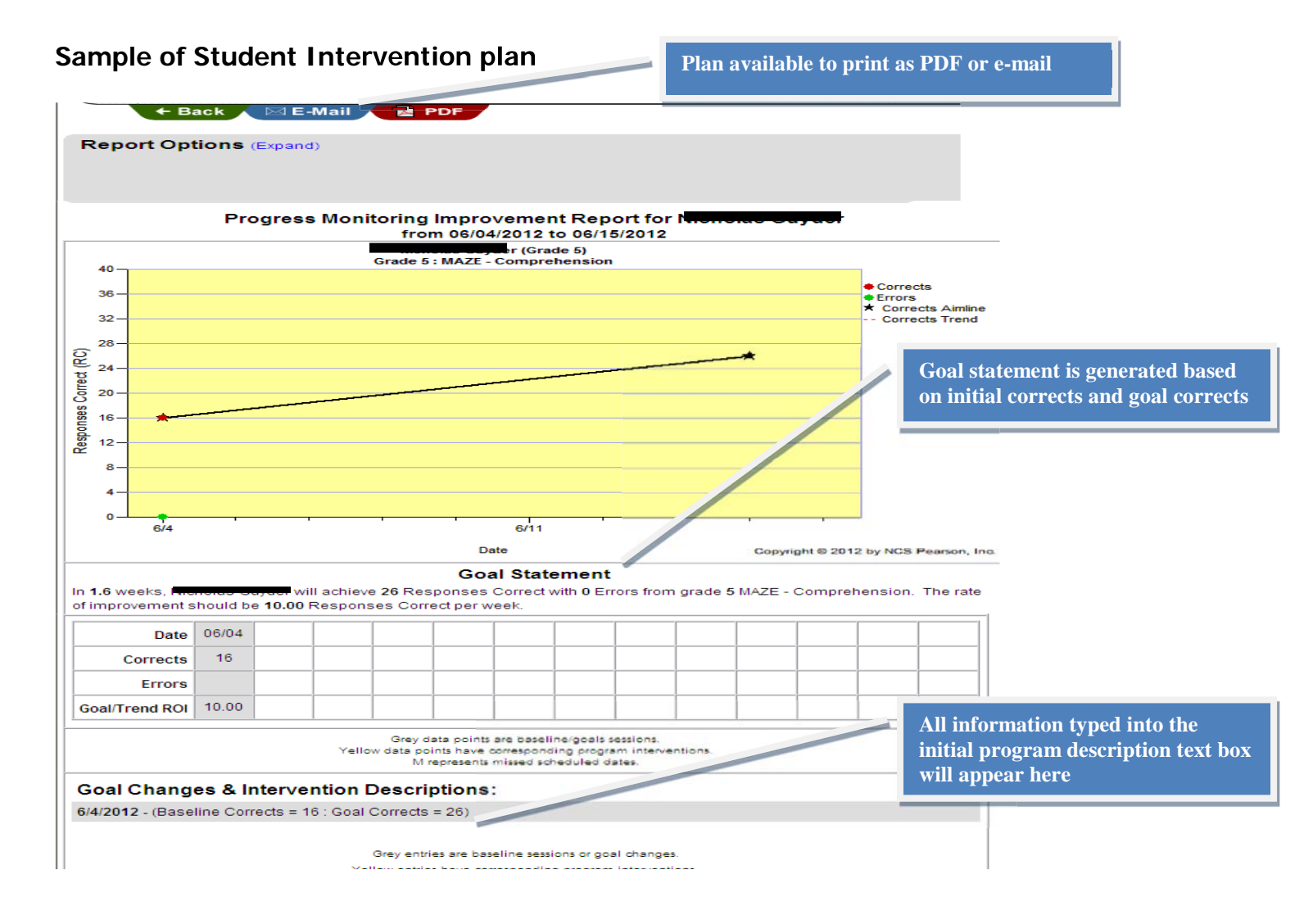

#### 4. Change intervention plan

| In progress monitoring schedule<br>click on date under next score |  |         |       |                              |         |                                                 |                           |                  |                  |                       |  |
|-------------------------------------------------------------------|--|---------|-------|------------------------------|---------|-------------------------------------------------|---------------------------|------------------|------------------|-----------------------|--|
|                                                                   |  | Student | Grade | e School                     | Measure | Schedule                                        | Last Score                | Next Score       | Goal             | Progress Report 🕜 🔲   |  |
|                                                                   |  |         | 4     | Stonehedge Elementary School | M-CAP   | 10/22/2010 thru 01/28/2011<br>every week on Thu | <b>15</b><br>(12/23/2010) | 01/06/2011 Thu 🥒 | Grade 3<br>10 TS | Above Target 🕗 🔲      |  |
|                                                                   |  | -       | 2     | Stonehedge Elementary School | R-CBM   | 01/27/2011 thru 06/17/2011                      | 37                        | 02/01/2011 Tue 🖋 | Grade 2          | Insufficient Scores 🔲 |  |

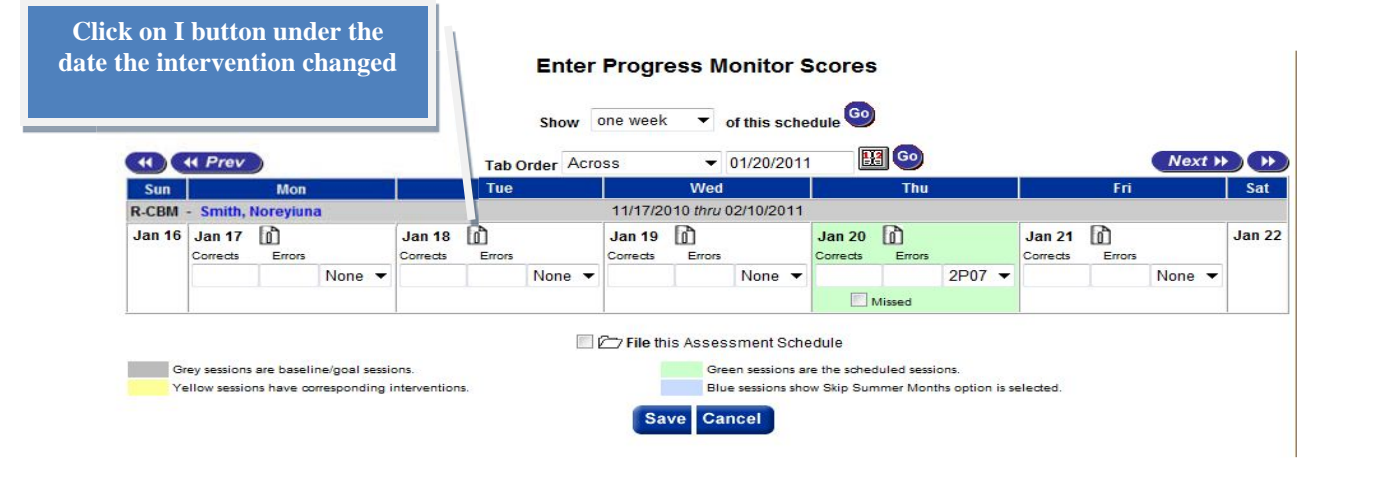

|                                                                                                    | veb <sup>°</sup>                                                                                                    | HELP   LOGOUT<br>Last login : 06/02/2012<br>⊠ Message Center                                                                                                    |
|----------------------------------------------------------------------------------------------------|----------------------------------------------------------------------------------------------------|----------------------------------------------------------------------------------------------------|
| Manage Scoring Rep<br>solution<br>Solution<br>So | Progress<br>Monitor       Downloads       Forum         Reading - Curriculum Based Measurement<br>10/03/2011 thru 06/15/2012         ess Monitor Intervention Information         105/2012 | My Account Welco<br>Enter the new instructional component<br>targeted for intervention<br>Refer to Intervention plan checklist for<br>instructional components for Literacy<br>and Math<br>Enter description of intervention change<br>In order for your information to be in<br>chronological order on the Intervention plan,<br>this will be the text box to use for any further<br>information is a constant of the constant of the constant of the constant<br>information is a constant of the constant of the constant of |
| Add                                                                                                    | Cancel                                                                                                    | other assessments, parent communication,<br>narrative of student progress)                                                                                                    |

|        | [                                                                                                    |        |        |          | Afte<br>char<br>char | er a chan<br>nge to ye<br>nge | ge is er<br>llow in | ntered<br>dicatin | the date<br>ag an inte | box wil<br>erventio | ll<br>)n |        |          | 1      |        |
|--------|----------------------------------------------------------------------------------------------------|--------|--------|----------|----------------------|-------------------------------|---------------------|-------------------|------------------------|---------------------|----------|--------|----------|--------|--------|
|        | Image: Second second second | vissed |        |          | _                    |                               |                     |                   |                        |                     |          |        |          |        |        |
| Jan 15 | Jan 16                                                                                                    |        |        | Jan 17   | (i)                  |                               | Jan 18              | L)                |                        | Jan 19              |          |        | Jan 20   | L)     |        |
|        | Corrects                                                                                                    | Errors | Probe  | Corrects | Errors               | Probe                         | Corrects            | Errors            | Probe                  | Corrects            | Errors   | Probe  | Corrects | Errors | Probe  |
|        | 78                                                                                                    | 5      | 3P11 💌 |          |                      | None 💌                        |                     |                   | None 💌                 |                     |          | None 💌 |          |        | None 💌 |
|        | 1                                                                                                    | lissed |        |          |                      |                               |                     |                   |                        |                     |          |        |          |        |        |
| Jan 22 | Jan 23                                                                                                    | ۱Ì     |        | Jan 24   | D                    |                               | Jan 25              | ß                 |                        | Jan 26              | ß        |        | Jan 27   | lî)    |        |
|        | Corrects                                                                                                    | Errors | Probe  | Corrects | Errors               | Probe                         | Corrects            | Errors            | Probe                  | Corrects            | Errors   | Probe  | Corrects | Errors | Probe  |
|        |                                                                                                    |        | 3P06 💌 |          |                      | None 💌                        |                     |                   | None 💌                 |                     |          | None 💌 |          |        | None 💌 |
|        | <b>V</b> 1                                                                                                    | lissed |        |          |                      |                               |                     |                   |                        |                     |          |        |          |        |        |
| Jan 29 | Jan 30                                                                                                    | ۱.     |        | Jan 31   | D                    |                               | Feb 1               | ß                 |                        | Feb 2               | ß        |        | Feb 3    | lî)    |        |
|        | Corrects                                                                                                    | Errors | Probe  | Corrects | Errors               | Probe                         | Corrects            | Errors            | Probe                  | Corrects            | Errors   | Probe  | Corrects | Errors | Probe  |
|        |                                                                                                    |        | 3P17 💌 |          |                      | None 💌                        |                     |                   | None 💌                 |                     |          | None 💌 |          |        | None 💌 |
|        | <b>V</b> 1                                                                                                    | lissed |        |          |                      |                               |                     |                   |                        |                     |          |        |          |        |        |
| Feb 5  | Feb 6                                                                                                    | n      |        | Feb 7    | n                    |                               | Feb 8               | ក្រា              |                        | Feb 9               | ក្រា     |        | Feb 10   | n      |        |
|        | Corrects                                                                                                    | Errors | Probe  | Corrects | Errors               | Probe                         | Corrects            | Errors            | Probe                  | Corrects            | Errors   | Probe  | Corrects | Errors | Probe  |
|        |                                                                                                    |        | 3P25 💌 |          |                      | None 💌                        |                     |                   | None 💌                 |                     |          | None 💌 |          |        | None 💌 |
|        | <b>V</b> 1                                                                                                    | lissed |        |          |                      |                               |                     |                   |                        |                     | -        |        |          |        |        |

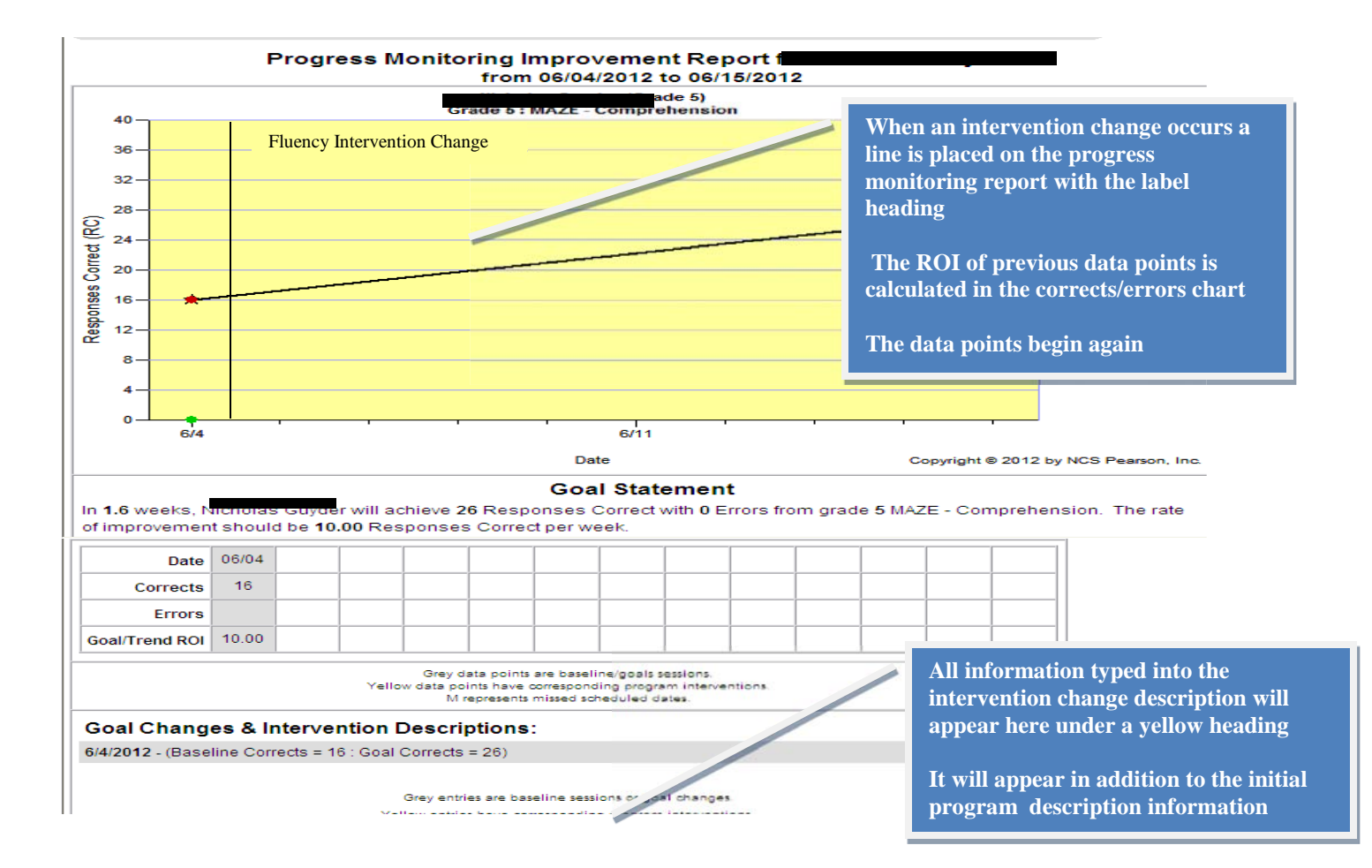